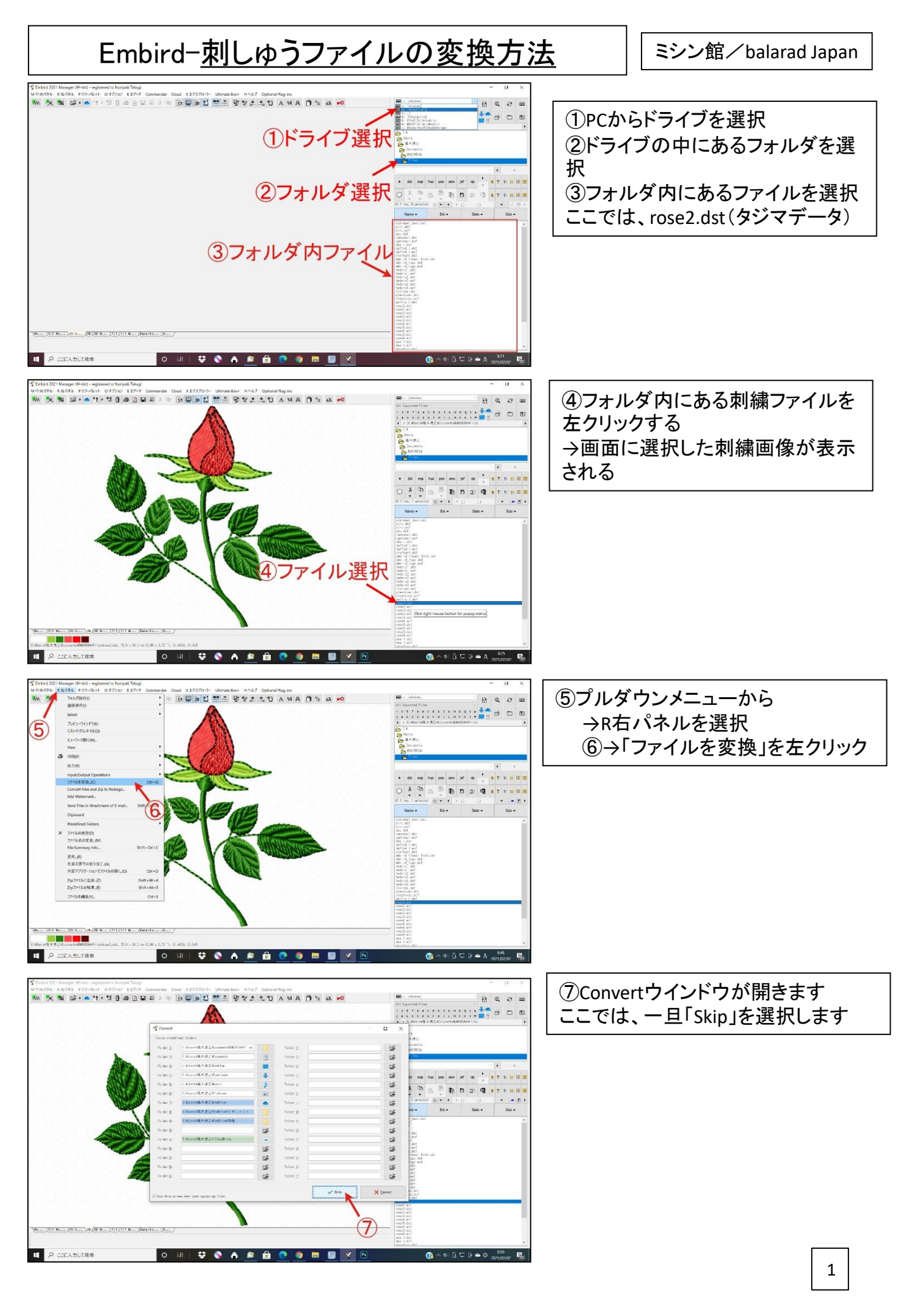

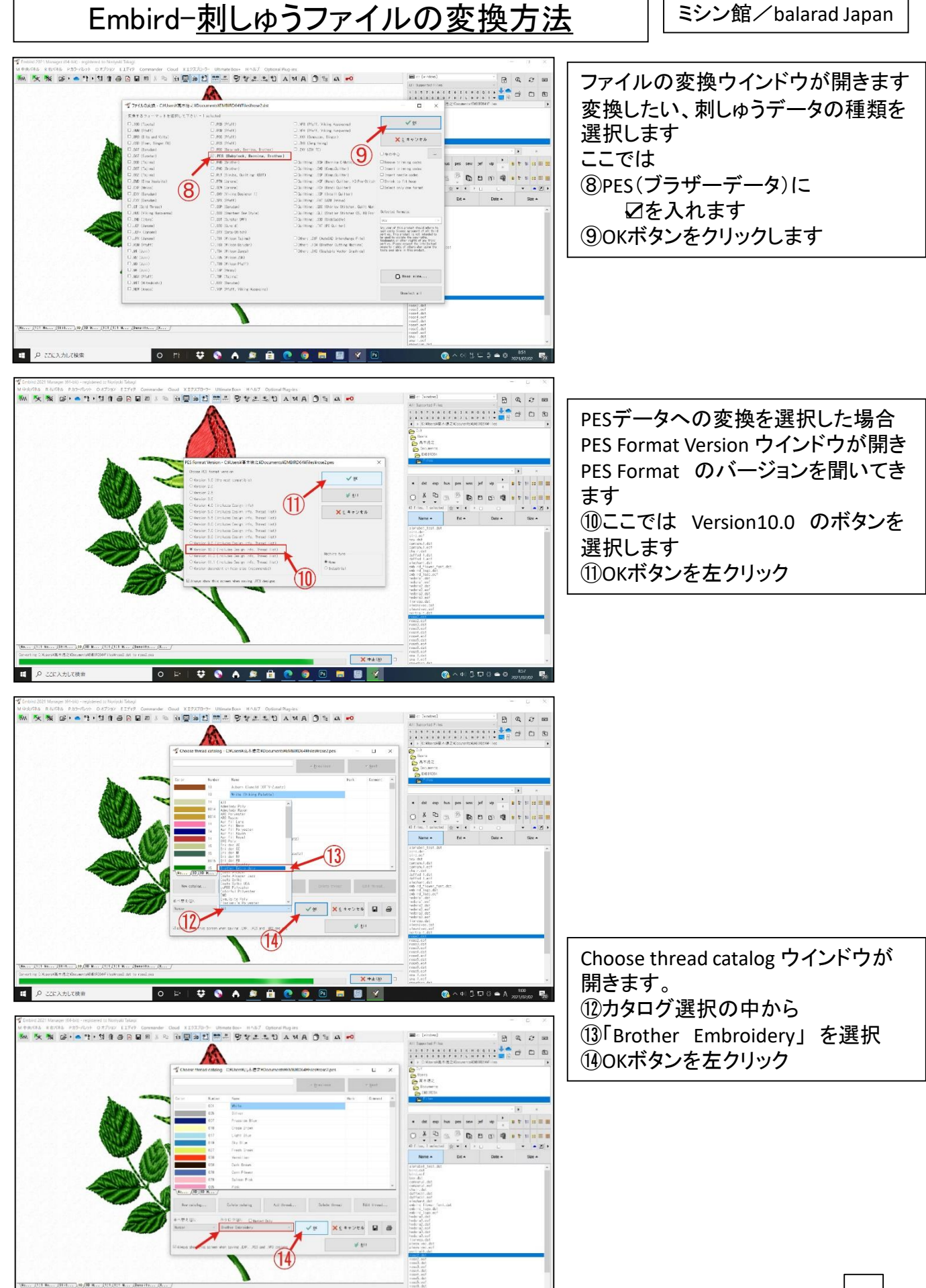

×+±(4)

🚍 🛃 🗶

0 = 1 😌 🗞 🔺 🛱 🙋 🚳 🗵

P ここL入力して検索

## Embird-<u>刺しゆうファイルの変換方法</u>

ミシン館/balarad Japan

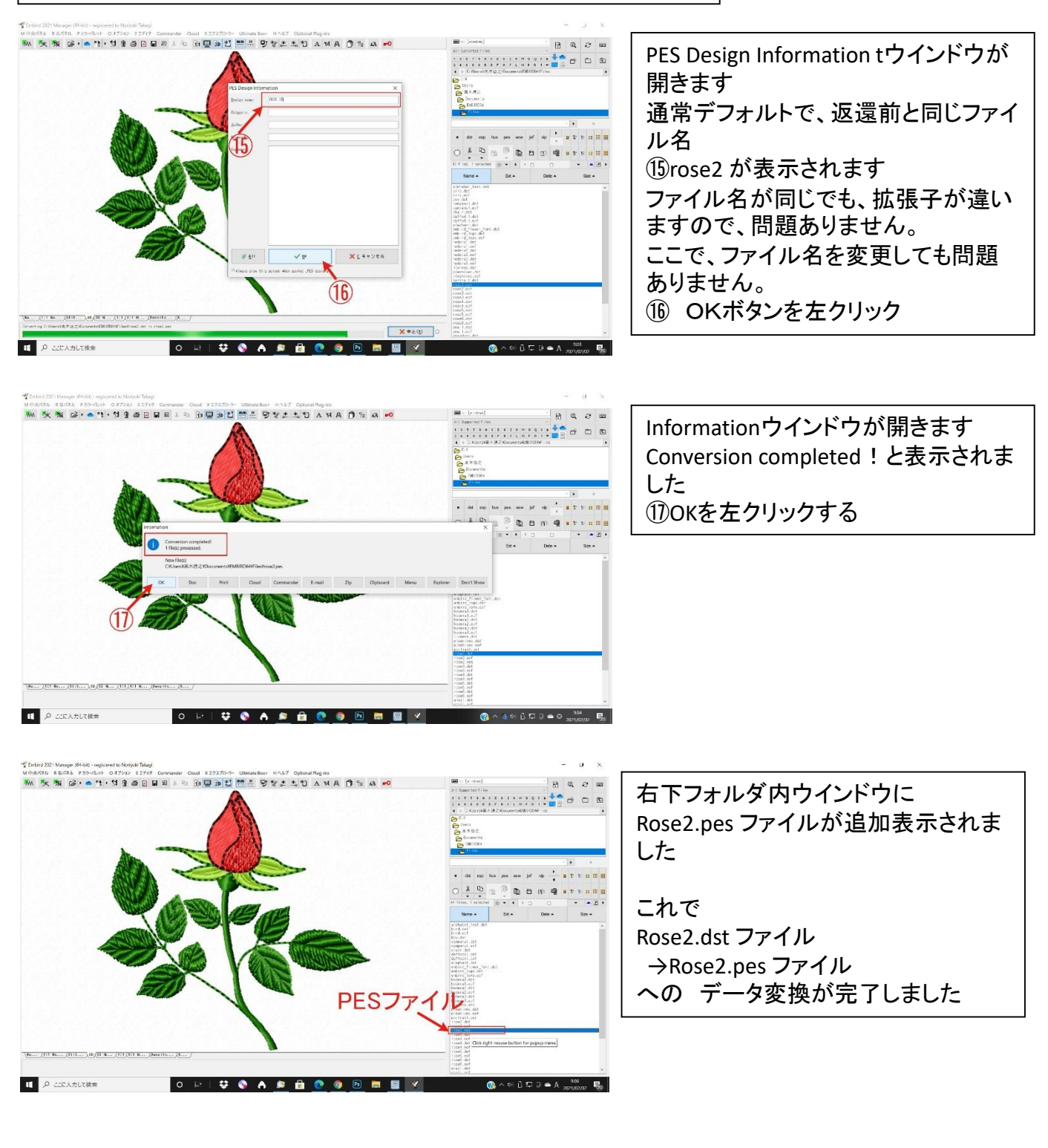

3